## Des applications dans le Hootoo

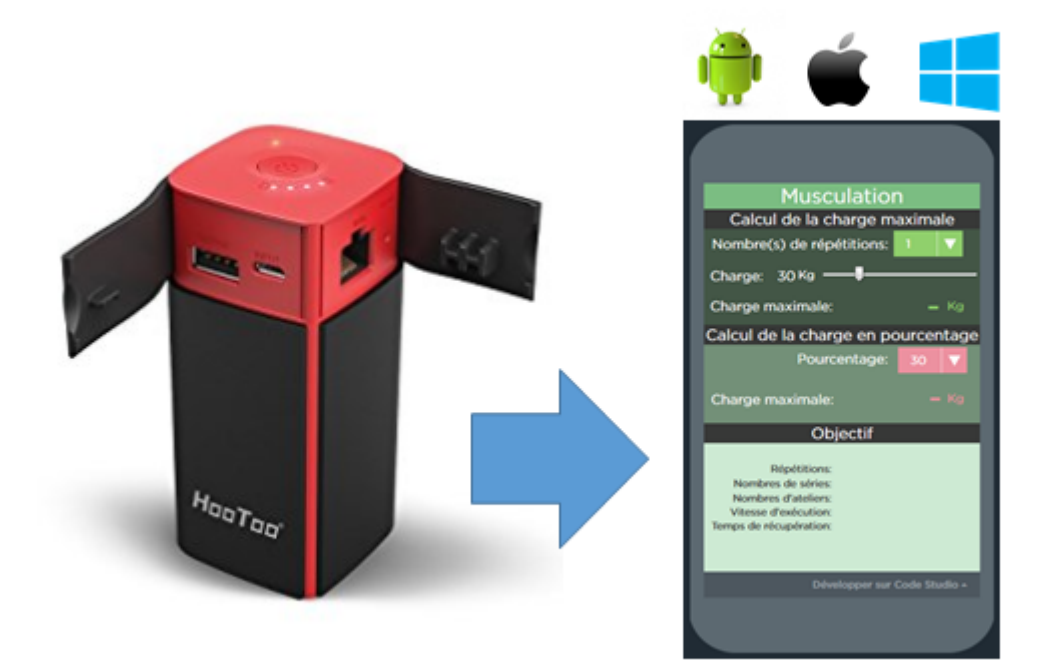

- Editeur : Vernoud Cédric, professeur EPS Lycée Auxonne (21). IAN EPS Dijon
- Auteur(s) : Sacard Jérôme (Webjéjé), Vernoud Cédric
- Copyright : Vernoud Cédric

Licence : BY NC SA

Le titulaire des droits autorise l'exploitation de l'œuvre originale à des fins non commerciales, ainsi que la création d'œuvres dérivées, à condition qu'elles soient distribuées sous une licence identique à celle qui régit l'œuvre originale.

### Table des matières

| 1. | Créer ou "remixer" une application existante sur code.org                        | . 3 |
|----|----------------------------------------------------------------------------------|-----|
| 2. | Exporter l'application au format html :                                          | . 4 |
| 3. | Retoucher le code pour faciliter sa lecture « offline » : ajouter 2 fichiers .js | . 5 |
| 4. | Retoucher le code pour faciliter sa lecture « offline » :modifier 2 fichiers     | . 7 |
| 5. | Transférer le dossier sur le hootoo et générer un QR code                        | . 9 |

# 1. Créer ou "remixer" une application existante sur code.org

Sur le site[https://code.org/] vous trouverez de nombreux cours facilitant la prise main de la plateforme.

Pour notre exemple, nous allons profiter du travail de Webjéjé.[http://www.webjeje.com/online/codage.html][http://www.webjeje.com/online/codage.html]

### ☑ Prérequis

Nous utiliserons l'application « musculation »*[https://studio.code.org/projects/applab /cvvRnnJXXICag\_P0Za\_JF\_W8PO9XfRUXCybvIbj0SBA]* qui pourra permettre à l'élève de calculer rapidement sa charge théorique maximale sur 1 RM et la charge correspondante en fonction du % de travail choisi.*[https://studio.code.org/projects/applab /cvvRnnJXXICag\_P0Za\_JF\_W8PO9XfRUXCybvIbj0SBA]* 

### Remixer l'application

#### Cliquer sur l'application : créer le mien

|                                                                  | ♦ Afficher le code Créer le mien |
|------------------------------------------------------------------|----------------------------------|
|                                                                  | D Envoyer vers le téléphone      |
| Musculation                                                      |                                  |
| Calcul de la charge maximale                                     |                                  |
| Nombre(s) de répétitions:                                        |                                  |
| Créer un compte et se connecter                                  |                                  |
| Se rendre dans « projects » et sélectionner le projet Musculatio | on                               |
|                                                                  |                                  |
| C O My Dashboard Course Catalog Projects Professional Learning   | Create 🔻 eps 💌 🚍                 |

| C O My Dasht | ooard Course Catalog | Projects | Professional Learning |            | [       | Create 🔻 | eps 🔻 | ≡ |
|--------------|----------------------|----------|-----------------------|------------|---------|----------|-------|---|
|              | emix: musculation    |          | App Lab               | 03/12/2018 | Publish |          | •     |   |

#### Résultat

À ce niveau, il est possible de modifier le code, le design.

Si l'application vous convient, nous allons procéder à son export HTML.

### 2. Exporter l'application au format html :

Cliquer sur « Share », choisir le format d'export « WEB » et exporter.

| Export for web Embed   | Charge: 15 kg<br>Charge maximale: 85 kg<br>Calcul de la charge en<br>Pourcentage: 25,5 kg<br>Charge maximale: 25,5 kg      | Copy the link:<br>https://studio.code.org/projects/applab/cvvRnnJXXICag_P0Za_JF_W |
|------------------------|----------------------------------------------------------------------------------------------------|-----------------------------------------------------------------------------------|
| Exportion web Ellibera | Recett<br>Restance<br>Nombers & cases<br>Vision of data of<br>Vision of data of<br>Vision of data of the<br>Export for web | Send to phone Publish                                                             |

### 2 Décompresser le fichier téléchargé

| Bibliothèque Documents   |
|--------------------------|
| Nom                      |
| Remix_ musculationv2     |
| Remix_ musculationv2.zip |
|                          |

Résultat

#### Vous trouverez une structure de ce type :

| Nom          | Туре                 | Taille |
|--------------|----------------------|--------|
| 퉬 applab     | Dossier de fichiers  |        |
| 😴 code.js    | Fichier de script JS | 5 Ko   |
| o index.html | Firefox HTML Doc     | 6 Ko   |
| README.txt   | Fichier TXT          | 2 Ko   |
| style.css    | Fichier CSS          | 29 Ko  |

### 3. Retoucher le code pour faciliter sa lecture « offline » : ajouter 2 fichiers .js

Pour permettre l'affichage hors ligne : 2 fichiers sont à ajouter > jquery-1.12.1.min.js et jsapi.js

### Modifier les fichier Html et Css

L'utilisation du logiciel gratuit NotePad ++ vous permettra de réaliser facilement cette étape . https://notepad-plus-plus.org/fr/[https://notepad-plus-plus.org/fr/]

Ajouter à la racine du document le fichier "jquery-1.12.1.min.js"

#### Télécharger le fichier

Rendez-vous à l'adresse suivante : https://blog.jquery.com/2016/02/22/jquery-1-12-1-and-2-2-1-released/[https://blog.jquery.com/2016/02/22/jquery-1-12-1-and-2-2-1-released/]

Faire un clic droit puis enregistrer sous...

version, please let us know.

### Download

You can include these files directly from the jQuery CDN if you like, or copy them to your own local : includes support for IE 6/7/8 and the 2.x branch does not.

https://code.jquery.com/jquery-1.12.1.js

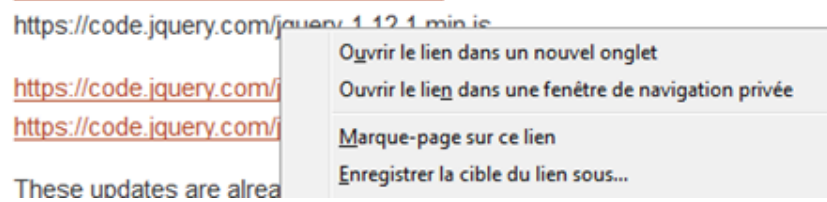

wer. Information on all t

2 Ajouter à la racine du document le fichier "jsapi.js"

### Méthode rapide

Vous pouvez télécharger directement le fichier en suivant ce lien[https://drive.google.com/file/d /1zAyHmP0HUyJ8BX8t9adWz6e56P2KAiOP/view?usp=sharing]:

### Résultat

| Nom                    | - | Modifié le       | Туре                 | Taille |
|------------------------|---|------------------|----------------------|--------|
| 鷆 applab               |   | 26/11/2018 10:27 | Dossier de fichiers  |        |
| 😴 code.js              |   | 26/11/2018 10:27 | Fichier de script JS | 5 Ko   |
| o index.html           |   | 03/12/2018 11:46 | Firefox HTML Doc     | 5 Ko   |
| 😼 jquery-1.12.1.min.js |   | 27/11/2018 08:23 | Fichier de script JS | 96 Ko  |
| 😼 jsapi.js             |   | 27/11/2018 08:23 | Fichier de script JS | 26 Ko  |
| README.txt             |   | 26/11/2018 10:27 | Fichier TXT          | 2 Ko   |
| 📄 style.css            |   | 26/11/2018 10:27 | Fichier CSS          | 11 Ko  |

### 4. Retoucher le code pour faciliter sa lecture « offline » :modifier 2 fichiers

2 fichiers sont à modifier > Index.html et style.css

| 2018 10:27<br>2018 10:27<br>2018 11:46 | Dos<br>Fich<br>Eire | sier de fic<br>nier de scr<br>for HTMI<br>cr<br>cr | chiers<br>ript JS<br>L Doc<br>ript JS<br>ript JS | 5 K<br>5 K<br>96 K<br>26 K |
|----------------------------------------|---------------------|----------------------------------------------------|--------------------------------------------------|----------------------------|
| 2018 10:27<br>2018 11:46               | Fich                | nier de scr<br>fox HTIMI<br>cr<br>cr               | ript JS<br>L Doc<br>ript JS<br>ript JS           | 5 K<br>5 K<br>96 K<br>26 K |
| je dans Acro                           | Fire                | fox HTMI<br>cr                                     | L Doc<br>ript JS<br>ript JS                      | 5 K<br>96 K<br>26 K        |
| je dans Acro                           |                     | cr<br>cr                                           | ript JS<br>ript JS                               | 96 K<br>26 K               |
| je dans Acro                           |                     | c                                                  | ript JS                                          | 26 K                       |
| je dans Acro                           |                     |                                                    |                                                  |                            |
| e dans Acro                            |                     |                                                    |                                                  | 2 K                        |
| e dans Acr                             |                     |                                                    |                                                  | 11 K                       |
|                                        | obat                |                                                    |                                                  |                            |
|                                        |                     |                                                    |                                                  |                            |
| -                                      |                     |                                                    |                                                  |                            |
|                                        |                     |                                                    |                                                  |                            |
| peript>                                |                     |                                                    |                                                  |                            |
|                                        |                     |                                                    |                                                  |                            |
|                                        |                     |                                                    |                                                  |                            |
| ipt>                                   |                     |                                                    |                                                  |                            |
|                                        |                     |                                                    |                                                  |                            |
|                                        |                     |                                                    |                                                  |                            |
| F                                      | script><br>pt>      | script><br>pt>                                     | script><br>pt>                                   | script><br>pt>             |

### Supprimer toutes les références à un stockage sur internet

L'idée de cette étape est de vérifier qu'aucun lien n'est fait par l'application pour télécharger un contenu stocké sur Internet. Notre application ne contenant aucune image, nous n'avons pas besoin de modifier cette partie.

### votre application fait référence à des images stockées en ligne

| Ex    | emple :                                                                |
|-------|------------------------------------------------------------------------|
| 206   | E)                                                                     |
| 207   |                                                                        |
| 208 [ | <pre>#divApplab.appModern #piedmain {</pre>                            |
| 209   | height: 90px;                                                          |
| 210   | width: 90px;                                                           |
| 211   | background-color: rgb(103, 13, 77);                                    |
| 212   | left: 10px;                                                            |
| 213   | top: 175px;                                                            |
| 214   | background-image: url("https://studio.code.org/v3/assets/NgmkX723rHVbj |
| 215   | background-size: contain;                                              |
| 216   | background-position-x: 508;                                            |
| 217   | background-position-y: 508;                                            |
| 218   | background-repeat: no-repeat;                                          |
| 219   |                                                                        |

1) télécharger l'image (en suivant le lien) dans le dossier nommé "assets" de votre application

2) modifier le lien dans le fichier style.css pour le faire pointer dans le dossier "assets/monimage. png"

3) répéter l'opération pour toutes les images

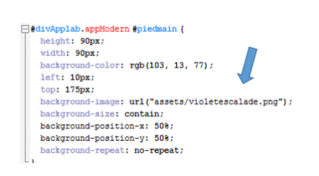

Résultat

Dossier avant transfert dans le hootoo.

| Nom                    | • | Modifié le       | Туре                 | Ta |
|------------------------|---|------------------|----------------------|----|
| 鷆 applab               |   | 16/12/2018 11:02 | Dossier de fichiers  |    |
| 😴 code.js              |   | 16/12/2018 11:02 | Fichier de script JS |    |
| 🧕 index.html           |   | 16/12/2018 11:02 | Firefox HTML Doc     |    |
| 😴 jquery-1.12.1.min.js |   | 27/11/2018 08:23 | Fichier de script JS |    |
| 😴 jsapi.js             |   | 27/11/2018 08:23 | Fichier de script JS |    |
| README.txt             |   | 16/12/2018 11:02 | Fichier TXT          |    |
| 📄 style.css            |   | 16/12/2018 11:02 | Fichier CSS          |    |
|                        |   |                  |                      |    |

### 5. Transférer le dossier sur le hootoo et générer un QR code

Transférer l'ensemble du dossier sur le Hootoo

Le plus simple est de copier l'ensemble de votre dossier "application" sur la clé usb du Hootoo

2 Créer un QR Code pour lancer l'application

La procédure est identique à la création d'un QR code pour lancer une vidéo. Le Qr code devra obligatoirement lancer le fichier **index.html** 

Je vous conseille l'excellent travail de l'Académie de Nancy-Metz si vous ne savez pas comment faire.

Créer un Qr code.[https://drive.google.com/open?id=1c1WgDF0nutc4khKMTvJC7CVgPmxJ-gXJ ][https://drive.google.com/open?id=1c1WgDF0nutc4khKMTvJC7CVgPmxJ-gXJ]

A

Le Qr code devra obligatoirement lancer le fichier index.html

Résultat

A ce stade, vous devriez avoir une application html fonctionnelle que chaque élève peut lancer sur son périphérique à l'aide du QR code .